**Fieldsend Enterprises Ltd** 

IT Consultants

Registered In England & Wales - No:04198653

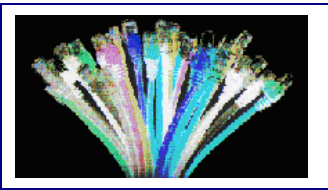

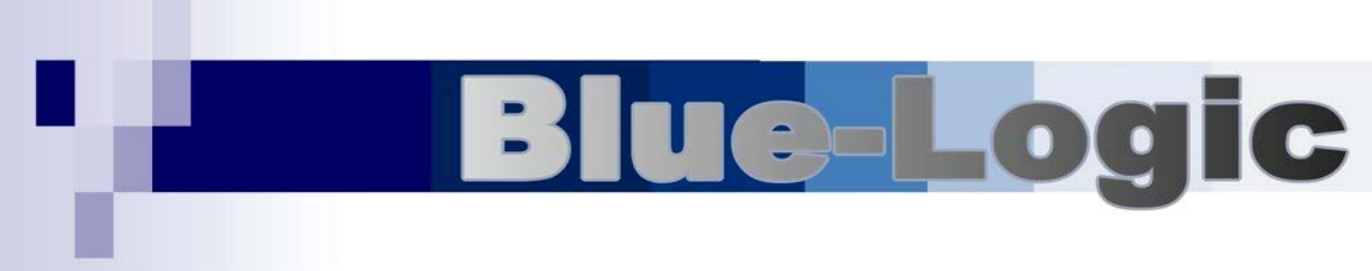

### Stock Control & Order Processing Software Solution

# USER GUIDE

2008

# Blue-Logic

## Stock Control & Order Processing Software Solution <u>CONTENTS</u>

| CUSTOMER MODULE                         | PAGE<br>NO | SUPPLIER MODULE                         | PAGE<br>NO |
|-----------------------------------------|------------|-----------------------------------------|------------|
| How to create a customer                | 3          | How to create a supplier                | 15         |
| How to edit customer details            | 3          | How to edit supplier details            | 15         |
| How to use the customer search function | 4          | How to use the supplier search function | 16         |
| Customer Details Screen                 | 5          | How to place & receive purchase orders  | 17         |
| How to create a CRM document            | 6          |                                         |            |
| How to send out marketing material      | 6          |                                         |            |
| How to take a telephone order           | 7          |                                         |            |
| How to create an order                  | 8          |                                         |            |
| How to create an appointment/callout    | 9          |                                         |            |
| How to take a credit card payment       | 10         |                                         |            |
| How to import/validate a web order      | 11         |                                         |            |
| How to ship delivered orders            | 12         |                                         |            |
| How to ship posted orders               | 13         |                                         |            |
| How to invoice using multiple orders    | 14         |                                         |            |
|                                         |            |                                         |            |
| PRODUCTS MODULE                         |            | MISCELLANEOUS                           |            |
| How to create a product                 | 18         | How to print a job sheet                | 23         |
| How to edit product details             | 18         | How to enter completed job sheets       | 24         |
| How to use the product search function  | 19         | How to use CTI/TAPI functions           | 25         |
| How to do Manufacturing                 | 20         |                                         |            |
| How to re-stock your van                | 22         |                                         |            |

#### How to create a customer

- 1. Click on **Customer Details** on the left of your screen.
- 2. Click on the icon situated at the top of your screen: **New Customer** this will bring up a smaller window where you can type in all the details.
- 3. When you have entered all the details, you can choose to either create an order on completion, or open the customer details, by ticking the either of the two boxes.
- 4. Before exiting this screen make you sure you have ticked the business client box (if applicable) as this depicts how the customer is shown, either as a business client or as a home customer. Click **Finished**.

| New Customer      |                                                                        |
|-------------------|------------------------------------------------------------------------|
| New Custon        | ner Details :                                                          |
| Company Name :    | Business Client                                                        |
| Company Reg :     | VAT No:                                                                |
| Address :         | On Mailing List 🗹                                                      |
|                   |                                                                        |
|                   |                                                                        |
| County / State :  |                                                                        |
| Post Code / Zip : |                                                                        |
| Country :         | United Kingdom 👻                                                       |
| Phone Number :    | Fax Number :                                                           |
| Mobile Number :   |                                                                        |
| General E-Mail :  |                                                                        |
| Payment Terms :   | Cash With Order Payment Days : 30                                      |
| Cancel            | Create Order On Completion C<br>Open Customer On Completion © Finished |

#### How to edit customer details

- 1. To edit customer details open the customer you want to edit by double clicking the customer.
- 2. Click the line you wish to edit, highlight the text and type over the existing text, then click Save to keep the amendments.

| Customer                                                                                                    | Customer Details :     Details Video Control V Group Membership                                                                                                    |              |
|----------------------------------------------------------------------------------------------------|----------------------------------------------------------------------------------------------------|--------------|
| Customer Details Customer Details Customer Details Customer Customer Custo | Concerve Name: [Proceedings of the Service of Concerve Version]     Concerve Name: [Proceedings of the Service of Concerve Version]     Concerve Version [Easthroad]     Concerve Version [Easthroad]     Concerve Version [Easthr      |              |
| Customer Service Customer Service Content Customer Service All Requests Create New Request                                                                                                    | Proskegion     Yook     County / State:     Part Code / Zai     Part Code / Zai     County / State:     Part Code / Zai     Diagong Loadie     Diagong Loadie     To Doors                                                                                                    |              |
|                                                                                                    | Proceedings of the second second seco |              |
| Close                                                                                                    |                                                                                                    | الله<br>Save |

**Note:** Customers can be put into groups, e.g. Wedding Supplies, this is very useful when targeting mailshots. Click on the **Group Membership** tab and either select or add a new group to the list.

#### How to use the customer search function

The search function is very useful when you are trying to locate an existing customer. With customers you have two search options, either **Search** or **Advanced Search**.

#### <u>Search</u>

- 1. Go into the customer details screen, click on the **Search** tab.
- 2. Choose if you want to search for the **Company Name** etc, by ticking the relevant boxes. Type in the information you have for the company name e.g. "int" for "International Services".
- 3. Click on the **Search** button and the results will show company names with "int" in the title.
- 4. Click on the company name for example and the details screen will appear for that customer.

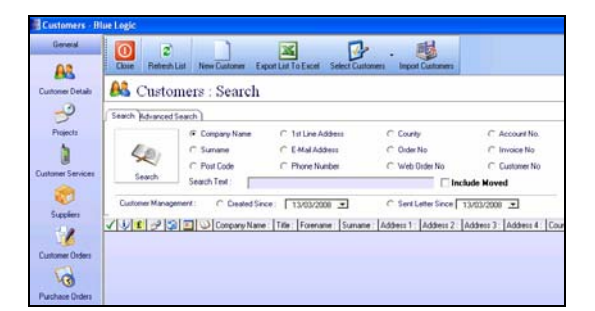

#### Advanced Search

- 1. Go into the customer details screen, click on the Advanced Search tab.
- Choose if you want to search for customers who are in a Customer Group etc, by ticking the relevant boxes. When you have ticked on the relevant box, choose which Customer Group you wish to search for, e.g. Weddings Supplies & Services.
- 3. Click on the **Search** button and the results will show the customers in that particular group.
- 4. Click on the customer you want and the details screen will appear for that customer.

| E Customers - Bi<br>General | ue Logic<br>Coie Releash I | int New Customer Export Lat                     | To Excel          | Select         | Customers           | Ingot Cultur            |                            |                                 |          |                          |                                 |                            |
|-----------------------------|----------------------------|-------------------------------------------------|-------------------|----------------|---------------------|-------------------------|----------------------------|---------------------------------|----------|--------------------------|---------------------------------|----------------------------|
| Customer Details            | A Custor                   | ners : Search                                   |                   |                |                     |                         |                            |                                 |          |                          |                                 |                            |
| -9                          | Search Advanced            | earch ]                                         |                   |                |                     |                         |                            |                                 |          |                          |                                 |                            |
| Projecto                    |                            | ☐ On Maling Lit<br>☐ Has E Mail Address         | □ Has<br>□ Has    | Paced<br>FacNu | Order after         | 27/93/2008              | •                          | T Has Spent a                   | Least    | -                        |                                 |                            |
| Custome Services            | 42                         | Customer Group                                  | Wedde<br>Retail B | a lived        | des & Service       | 4                       | •                          | IT Delaul Cour<br>IT Delaul Zow | ty Unit  | ed Kingdom<br>ed Kingdom | •                               |                            |
| Supplers                    |                            | Label / Make Purchased     Collegoy 1 Purchased |                   |                |                     |                         | •                          | Cuton 1                         |          |                          |                                 |                            |
| 1                           | Search                     | Category 2 Purchased                            | ĺ.                | _              |                     |                         | •                          |                                 |          |                          |                                 |                            |
| Customer Dideo              | V V E 23<br>F V V          | Lets Celebrate By Exclu                         | ove Design        | Title<br>Mts   | Foremanie<br>Nicola | Survane<br>Tajkr-Clafke | Address 1 :<br>110 Feberge | Addess 2<br>Ae                  | Addess 3 | Address 4<br>York        | County/State<br>North Yorkuhire | Post Code/200<br>1Y010 488 |
| NQ                          |                            | The Budo Big Band                               |                   | Mi             | Oris                | Galves                  | Forge Cottag               | e                               |          | Yok                      | Noth Yokyhire                   | Y04243J                    |

#### Customer details screen step-by-step

- 1. Select **customer details** icon on the main screen, search for the customer (or create new) then choose **contact** icon on the left of the screen. This brings up another screen, which allows you to create and store letters, record telephone calls etc.
- 2. At the bottom of the screen there are five icons, which allow you to create either :-
  - **New Telephone** this is a small box for recording telephone calls etc, it also appears automatically when tapi is activated.
  - **New Letter** this allows you to create letters using templates to populate names, addresses etc. Choose the **Document Template** from the drop down list, then just merge this to your document. There are several options you can use to generate your letter, e.g. print, email, fax.
  - New Reminder this allows you to set sales calls reminders etc.
  - New Appointment please see the "How to create an appointment".

| Customer - Pocklington Boiler S                                                                                                    | iervice Ltd - Contact :                                                                                                    |
|----------------------------------------------------------------------------------------------------|----------------------------------------------------------------------------------------------------|
| Customer - Pocklington Boiler S<br>Customer Details<br>Customer Details<br>Addresses<br>Contact<br>Invoices<br>Contact<br>Contact<br>Con | ervice Ltd - Contact : Contact : Telephone Letters E-Mails All Contact                                                                                                    |
| Create New Order  Customer Service  Customer Service  Al Requests Create New Request                                                                                                    |                                                                                                    |
|                                                                                                    |                                                                                                    |
| Close                                                                                                    | Image: Second second second |

- New Callout – please see the "How to create a callout".

#### How to create a CRM document

- 1. To create a letter template, click on **Groups/Setup** on the left of your screen, and then click on **CRM Documents**.
- 2. Click on **New Document** and you can either type in the white area and then save the document, or insert the mergefields required, e.g. customer name and address, and then write the content of the letter.
- 3. Save as draft and test print the letter before clicking on send. Letters can be e-mailed, faxed or printed out.

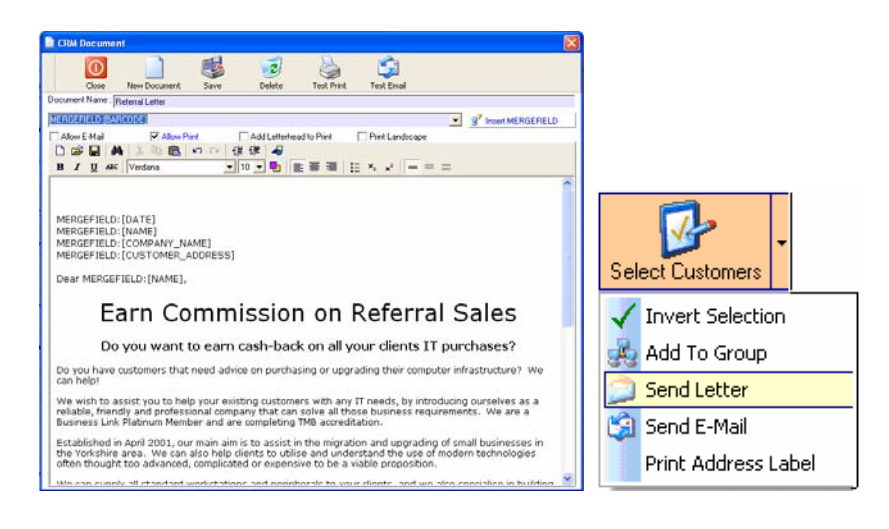

#### How to send out marketing material

- 1. To send a printed mailshot to several customers, go into the **Customer Details** screen and select the customers by ticking them.
- Click on the Select Customers drop down menu at the top of your screen, highlight and click on Send Letter to Selected, this brings up the CRM Document window where you select a template letter. The customer details will then be populated with the correct mergefield data and then the letters can be printed out.
- 3. To send an e-mail mailshot to several customers, the procedure is the same as above, but highlight and click **Send E-mail** in the drop down menu and select the **CRM Document** you want to send, click ok and the clients details will be populated into the mergefields specified.

#### Note:

You can also create a group of customers to send specific mailshots to, go into the **Customer Details** screen, click on the **Select Customers** drop down menu, then **Add to Group** this will add all of the selected to a group already created.

#### How to take a telephone order

- 1. Answer call.
- 2. If tapi function is activated the customer details screen will appear. If tapi is not activated, click on **customer details** on the main screen and search for their name. If they are a new customer click on **customer** details on the main screen, then **add new customer**.
- 3. Double click on the correct customer, which will bring up the **customer details** screen.
- 4. If they are a new customer click on **customer** details on the main screen, then **add new customer** (at the top of your screen) this brings up a blank details screen. Fill in all the boxes then either click on :-
  - **Open Customer on Completion**. This will allow you to create a callout or an appointment by opening the customer details screen, and then select the contact icon on the left of the screen.
  - **Open Order on Completion**. This will allow you to create an order for a product, this option should be used for price enquiries of products, all orders can also be saved as quotations here.

| Customer Datails                                                                                       | ~ /                                                        | Details Notes     | Credit Conitrol            | Group Membe                                 | ethip                                                                                                    |                                                                                                    |                                                                                                    |
|----------------------------------------------------------------------------------------------------|------------------------------------------------------------|-------------------|----------------------------|---------------------------------------------|----------------------------------------------------------------------------------------------------|----------------------------------------------------------------------------------------------------|----------------------------------------------------------------------------------------------------|
| Addresses                                                                                              |                                                            | Company Name :    | Pocklington Boiler Service | e Ltd                                       |                                                                                                    | Company 🗹                                                                                                    |                                                                                                    |
| Contact                                                                                                |                                                            | Primary Contact : | Mrc Margaret               | Eastwood                                    | d Cush                                                                                                    | omer No: 56                                                                                                    |                                                                                                    |
| nvoices                                                                                                |                                                            | Company Reg :     | VAT No                     |                                             |                                                                                                    | Moved 🗌                                                                                                    |                                                                                                    |
| Diders                                                                                                 | ۲                                                          | Site :            | Default                    |                                             |                                                                                                    |                                                                                                    |                                                                                                    |
| Order History                                                                                          |                                                            | Default Address : | Deluit                     | -                                           |                                                                                                    |                                                                                                    |                                                                                                    |
| Returned Items                                                                                         |                                                            |                   | 2 Contact                  |                                             | 6                                                                                                    |                                                                                                    |                                                                                                    |
| Deate New Order                                                                                        |                                                            | Address :         | 2 George Street            |                                             | Send Mail M                                                                                                   |                                                                                                    |                                                                                                    |
| Purtomer Service                                                                                       |                                                            |                   | Fockargion                 | _                                           |                                                                                                    |                                                                                                    |                                                                                                    |
| Doen Requests                                                                                          | ~                                                          |                   | Yark                       |                                             |                                                                                                    |                                                                                                    |                                                                                                    |
| A Requests                                                                                             |                                                            | County / State :  | East Yorkshire             |                                             |                                                                                                    |                                                                                                    |                                                                                                    |
| Deate New Request                                                                                      |                                                            | Post Code / Zip : | Y04220F 🧉                  | ٩                                           |                                                                                                    |                                                                                                    |                                                                                                    |
|                                                                                                    |                                                            | Country :         | United Kingdom             |                                             | _                                                                                                    |                                                                                                    |                                                                                                    |
|                                                                                                    |                                                            | Shipping Label :  | 1st Class                  | -                                           | •                                                                                                    |                                                                                                    |                                                                                                    |
|                                                                                                    |                                                            | Phone Number :    | 01753304789                | 1                                           | 1                                                                                                    |                                                                                                    |                                                                                                    |
|                                                                                                    |                                                            | Mobile Number :   | 07968100787                |                                             |                                                                                                    |                                                                                                    |                                                                                                    |
|                                                                                                    |                                                            | Fox Number :      | 01759306445                |                                             |                                                                                                    |                                                                                                    |                                                                                                    |
|                                                                                                    |                                                            | Libit -           | margaret@pockboilers.co    | luk                                         |                                                                                                    |                                                                                                    |                                                                                                    |
|                                                                                                    |                                                            | WITE :            |                            |                                             |                                                                                                    |                                                                                                    |                                                                                                    |
|                                                                                                    |                                                            |                   | ,                          |                                             |                                                                                                    |                                                                                                    |                                                                                                    |
| Close                                                                                                  | (Frand                                                     |                   |                            |                                             |                                                                                                    |                                                                                                    | الله<br>Save                                                                                                    |
| Close<br>stomer Order W<br>ery Informat                                                                | Vizard<br>ion :                                            |                   |                            |                                             |                                                                                                    |                                                                                                    | Save<br>Save                                                                                                    |
| Close<br>Stomer Order W<br>ery Informati<br>Company Name :                                             | Vizard<br>ion :                                            | stallations Ltd   | [                          | Å                                           | Delivery Direct To                                                                                            | o Customers D <del>o</del>                                                                                                    | Save<br>Order No : :                                                                                                    |
| Close<br>stomer Order W<br>ery Informat<br>Company Name :<br>THie :                                    | Vizard<br>ion :<br>Mutimedia In<br>Mr                      | stallations Ltd   | [                          | A<br>ielect Existing                        | Delivery Direct Tr<br>Address From Cut                                                                        | o Customers De                                                                                                    | Save<br>Save<br>Order No : :                                                                                                    |
| Close<br>Stomer Order W<br>ery Informat<br>Company Name :<br>THe :<br>Forename :                       | Vizard<br>ion :<br>Multimedia In<br>Mr<br>Mark             | staliations Ltd   | S                          | A<br>elect Existing                         | Delivery Direct Tr<br>Address From Cut                                                                        | o Customers De                                                                                                    | Save<br>Save                                                                                                    |
| Close<br>stomer Order W<br>ery Informat<br>Company Name :<br>THe :<br>Forename :<br>Sumame :           | Vizard<br>ion :<br>Mutimedia In<br>Mr<br>Mark<br>Stimpson  | stallations Ltd   | -<br>                      | 3<br>ielect Existing                        | Delivery Direct T                                                                                             | o Customers De<br>Romer :<br>Deliver To I                                                                                                | Save<br>Save<br>Order No : :<br>fault Address                                                                                                    |
| Cose<br>stomer Order W<br>ery Informat<br>Company Name :<br>Tite :<br>Forename :<br>Sumame :           | Fizard<br>ion :<br>Multimedia In<br>Mr<br>Mark<br>Stimpson | stalistions Ltd   | S                          | elect Existing                              | Delivery Direct Tr<br>(Address From Cu<br>ress Description :                                                  | o Customers De<br>Itomer :<br>Deliver To I                                                                                               | Grder No : :<br>teut Address                                                                                                    |
| Close<br>Stomer Order W<br>ery Informat<br>Company Name :<br>Title :<br>Forename :<br>Sumame :         | lion :<br>Multimedia In<br>Mr<br>Mark<br>Stimpson          | stallations Ltd   | S                          | Add                                         | Delivery Direct Tr<br>Address From Cur<br>less Description :<br>ess :                                         | o Customers De<br>Itomer :<br>Deliver To I<br>Deliver To I<br>Jeduut<br>Jedburgh Hic                                                     | Corder No : :<br>fault Address                                                                                                    |
| Close Stomer Order V ery Informat Conpany Name : The : Forename : Sumame :                             | Vizard<br>ion :<br>Multimedia In<br>Mr<br>Mark<br>Stimpson | stallations Ltd   | [<br>[                     | Adda                                        | Delivery Direct Ti<br>Address From Cu<br>ress Description :<br>ess :                                          | o Customers De<br>Nomer :<br>Deliver To I<br>Deliver To I<br>Jedburgh HG                                                                 | Order No : :<br>fault Address                                                                                                    |
| Close Idomer Order W ery Informat Conpary Name : Tife : Forename :                                     | Fizard<br>ion :<br>Multimedia In<br>Mark<br>Stepsion       | stallations Ltd   | S                          | Adda                                        | Delivery Direct Ti<br>Address From Cur<br>less Description :<br>ess :                                         | o Customers De<br>Romer :<br>Deliver To I<br>Jedault<br>Jedaugh Ho<br>Jedaugh Co<br>Teom Valley                                          | Order No : :     Save                                                                                                    |
| Close<br><b>Jomer Order V</b><br><b>ery Informat</b><br>Company Name :<br>Title :<br>Suname :          | /izard<br>ion :<br>Multimedia In<br>Mr<br>Mark<br>Sterpson | atallations Ltd   | S                          | Adda                                        | Delivery Direct T<br>Address From Cu<br>less Description :<br>ess :                                           | o Customers De<br>Momer :<br>Deliver To I<br>Jedburgh Ho<br>Jedburgh Ho<br>Team Valley<br>Gateshead                                      | Corder No : :<br>fault Address<br>www.Address<br>wide<br>utt                                                                                                    |
| Cose<br>Somer Order V<br>ery Informat<br>Conpary Name :<br>The :<br>Sumane :                           | Vizard<br>ion :<br>Multimedia In<br>Mr<br>Mark<br>Stimpson | atalations Ed     | [<br>[                     | Add                                         | Delivery Direct Ti<br>Address From Cu<br>less Description :<br>ess :                                          | o Customers De<br>Atomer :<br>Deliver To I<br>Jedault<br>Jedaugh Ho<br>Jedaugh Co<br>Jedaugh Co<br>Jedaugh Co                            | Corder No ::                                                                                                    |
| Core  stomer Order W ery Informat Conpany Name : Tife : Forename : Suname :                            | /izard<br>ion :<br>Multimedia In<br>Mr<br>Mark<br>Sterpson | stalations Ltd    | [<br>[<br>[<br>[           | elect Existing  Add  Add  Cou  Past         | Delivery Direct Ti<br>Address From Cur<br>less Description :<br>ess :<br>rby / State :<br>(Code / Zie :       | o Customers De<br>Itomer :<br>Deliver To I<br>Default<br>Jedburgh FG<br>Teom Valey<br>Gateshead                                          | Corder No : :<br>Save<br>Save<br>Sav |
| Core Stomer Order V ery Informat Conpany Name : The : Forename : Telephone Numl                        | Vizard<br>ion :<br>Multimedia In<br>Mr<br>Mark<br>Steepson | stalisions Ltd    |                            | Add<br>Cour<br>Cour<br>Cour<br>Cour<br>Cour | Delivery Direct T<br>Address From Cu<br>less Description :<br>ess :<br>nty / State :<br>Code / Zp :<br>nty:   | o Customers De<br>Itomer :<br>Deliver To I<br>Jedoush Ho<br>Jedoush Ho<br>Jedoush Co<br>Teom Valey<br>(Gateshead<br>[NE11060<br>[NE11060 | Croder No : :<br>fault Address<br>with Address<br>uste<br>uste                                                                                                    |
| Cose Internet Order W Informat Conpary Name : Title : Forename : Title : Telephone Num Mobile Number : | /izard<br>ion :<br>Mr<br>Mark<br>Stimpson                  | etaliations Edd   | S                          | Add<br>Cour<br>Poet<br>Cour<br>Zow          | Delivery Direct Tr<br>Address From Cur<br>ress Description :<br>ess :<br>nay / State :<br>Code / Zip :<br>e : | o Customers De<br>Romer :<br>Deliver To I<br>Jedburgh Ho<br>Jedburgh Ho<br>Jedburgh Co<br>Team Valey<br>NE11 000<br>United Kingg         | Crder No : :<br>Grad Address<br>with<br>dev Address<br>use<br>use<br>tom<br>with<br>tom<br>with<br>tom<br>tom<br>tom<br>tom<br>with<br>tom<br>tom<br>tom<br>tom<br>tom<br>tom<br>tom<br>tom                                                                                                    |

**Please note:** The full instructions on how to take an order are under "How to create an order" found on page 7 of this User Guide.

#### How to create an order

- 1. To create an order or to enquire about a product or price, click on the **Customer Details** icon on the left of your screen and search for your customer.
- 2. Choose **Orders** from the icons on the left. This brings up another window that shows all the order history/status for that customer, and also allows you to **Create New Order**.
- 3. Click on the icon at the bottom of the screen.
- 4. Another window appears called **New Customer Order Wizard**, which takes you through the ordering process and allows delivery information to be changed as required, or a default address if no change.
- 5. Click next to bring you to the Order Lines screen.

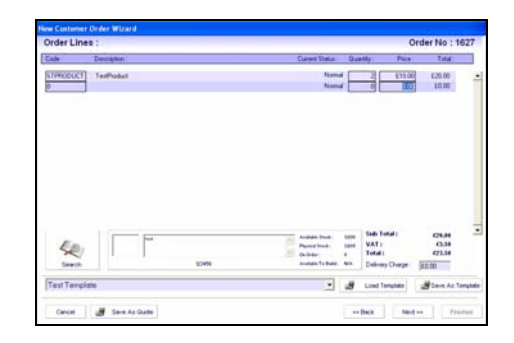

- 6. The product code is entered here, or click search to bring up the **Products Search** screen, which allows you to find products using keywords. Template orders can be used at this point just select from the drop down list and load. You can create new templates from this screen as well as loading ones already made.
- Click next to enter any additional details. NOTE Payment method drop down menu must be set to On Account if you do not wish to take a payment immediately.
- 8. Click finish to finish the order and create picking lists and purchase orders for stock if necessary.
- 9. Alternatively you can just save the order as a quote by clicking Save as Quote icon at the bottom of any of the three screens in the Wizard at any time. This can be used for any enquiries or product price checks that a customer has called about. It can be recalled at any time and an order will not be processed until approved.

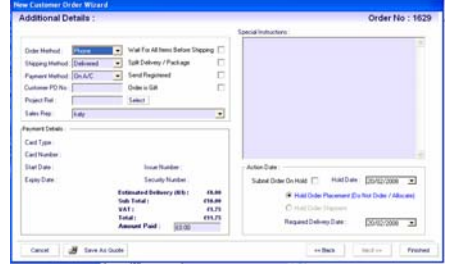

#### How to create an appointment/callout

#### New Appointment

This option is used to create an on site meeting but does <u>not</u> charge time etc.

- 1. Clicking on the **New Appointment** icon takes you straight into the diary, which brings up a list of employees.
- 2. You can choose an employee and date, then click and stretch the box to fit the time you wish to allocate. (This option is used for non chargeable meetings/appointments only).
- 3. Another screen will then appear called **new schedule event** where you can enter details of the appointment.
- 4. Click finish to complete the appointment.

#### New Callout

This option is used for creating jobs and job sheets etc, where time can be charged.

- 1. Clicking on the **New Callout** icon takes you straight to the diary page, but shows only the employees that are set up in **Employee Configuration** as able to do callouts.
- 2. You just choose an employee and date then click and stretch the box to fit the time you wish to allocate.
- Another screen will appear then called **new schedule event** this allows you to enter details of the job and the time charge to be used on this job. (Note – you cannot finish this screen unless you have completed the above two tasks)
- 4. You can also pick a serviced item from the list of ones at this address, and also pick the default address or another address from the drop down menu. (Note you must have previously added all the serviced items at this address and all customer addresses in the Customer Details addresses screen).
- 5. These details will then appear on the job sheet for the employee to see.
- 6. Click finish to complete the callout.

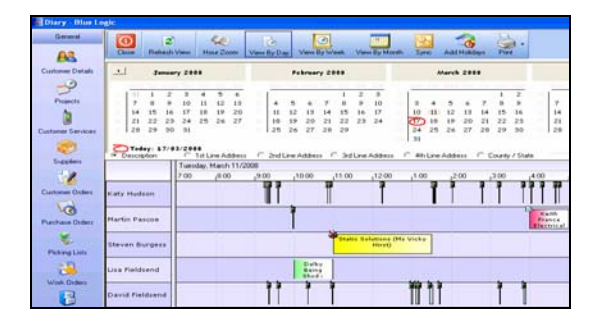

#### How to take a credit card payment

- 1. When the customer wants to pay for an order by credit card, go into the order and on the **Additional Details** screen, choose Credit Card in the drop down Payment Method menu.
- 2. Fill in the credit card details in the Payment Details box.
- 3. Click Finish, the payment will be taken instantly from the customer's card.

| dalitonal De                        | etalis :               |                                                                                          |                                                    |                            |                                                                                  | Order No                                                                       | 200        |
|-------------------------------------|------------------------|------------------------------------------------------------------------------------------|----------------------------------------------------|----------------------------|----------------------------------------------------------------------------------|--------------------------------------------------------------------------------|------------|
|                                     |                        |                                                                                          |                                                    | Special Instructi          | ons :                                                                            |                                                                                |            |
| Order Method :<br>Shipping Method : | Phone 💌<br>Delivered 👻 | Wait For All Items Be<br>Split Delivery / Pack                                           | fore Shipping 🔲<br>age 🛛 🗌                         |                            |                                                                                  |                                                                                | 4          |
| Payment Method :                    | Credit Card 💌          | Send Registered                                                                          |                                                    |                            |                                                                                  |                                                                                |            |
| Customer PO No :                    |                        | Order is Gift                                                                            |                                                    |                            |                                                                                  |                                                                                |            |
| Project Ref :                       |                        | Select                                                                                   |                                                    |                            |                                                                                  |                                                                                |            |
| Sales Rep :                         | Katy Hudson            |                                                                                          | •                                                  |                            |                                                                                  |                                                                                |            |
| Card Type :<br>Card Number :        | Visa                   |                                                                                          | -                                                  | - Holding Com<br>Company : | pany :<br>Fieldsend Enterprise                                                   | s Ltd                                                                          | •          |
| Start Date :                        | 1                      | Issue Number                                                                             | :                                                  | Action Date                |                                                                                  | Normand Mark                                                                   |            |
| Expiry Date :                       | /<br>E<br>S<br>V<br>T  | Security Numb<br>stimated Delivery (N<br>ub Total :<br>AT :<br>otal :<br>mount Paid : হি | A): £0.00<br>£10,084.00<br>£1,764.70<br>£11,848.70 | Submit Ord                 | Ier On Hold 🗌 Ho<br>Hold Order Place<br>Hold Order Shipm<br>Required Delivery Da | old Date : 07/03/2008<br>ment (Do Not Order / Allo<br>ient<br>ite : 19/03/2008 | ▼<br>cate) |

#### How to import/validate a web order

- 1. Go into the **Customer Orders** icon on the left of your screen. Then click on the **Import Web Orders** button at the top of the menu. This brings up the validation screen.
- 2. Click on the **Load File** button on the left of your screen. This brings up all Web Orders to enable you to validate them.
- 3. When you have finished the validation process just press Import Orders.

| 🖻 Import Orders                                                                                                    |                                                                                                    |                                                                                                    |                                                                                                    |                                                                                                    |                                                                                                    |
|----------------------------------------------------------------------------------------------------|----------------------------------------------------------------------------------------------------|----------------------------------------------------------------------------------------------------|----------------------------------------------------------------------------------------------------|----------------------------------------------------------------------------------------------------|----------------------------------------------------------------------------------------------------|
| Load File                                                                                                    |                                                                                                    |                                                                                                    |                                                                                                    |                                                                                                    | Import Orders                                                                                                    |
|                                                                                                    |                                                                                                    |                                                                                                    |                                                                                                    |                                                                                                    |                                                                                                    |
|                                                                                                    |                                                                                                    |                                                                                                    |                                                                                                    |                                                                                                    |                                                                                                    |
|                                                                                                    |                                                                                                    |                                                                                                    |                                                                                                    |                                                                                                    |                                                                                                    |
|                                                                                                    |                                                                                                    |                                                                                                    |                                                                                                    |                                                                                                    |                                                                                                    |
|                                                                                                    |                                                                                                    |                                                                                                    |                                                                                                    |                                                                                                    |                                                                                                    |
| <                                                                                                    |                                                                                                    |                                                                                                    |                                                                                                    |                                                                                                    |                                                                                                    |
| Title :                                                                                                    |                                                                                                    | Delivery : Address                                                                                                    | :                                                                                                    |                                                                                                    | Order No :                                                                                                    |
| Forename :                                                                                                    |                                                                                                    |                                                                                                    |                                                                                                    |                                                                                                    | Optin                                                                                                    |
| Sumame :                                                                                                    |                                                                                                    |                                                                                                    |                                                                                                    |                                                                                                    | Customer Number                                                                                                    |
| Address :                                                                                                    |                                                                                                    |                                                                                                    |                                                                                                    |                                                                                                    |                                                                                                    |
|                                                                                                    |                                                                                                    | County / State :                                                                                                    |                                                                                                    |                                                                                                    | Customer GUID                                                                                                    |
|                                                                                                    |                                                                                                    | Post Code / Zin :                                                                                                    |                                                                                                    |                                                                                                    | Delivery Type                                                                                                    |
|                                                                                                    |                                                                                                    | Country :                                                                                                    | I<br>United Kingdom                                                                                                    | -                                                                                                    | Delivery Name                                                                                                    |
| Lounty / State :                                                                                                    |                                                                                                    | Card No :                                                                                                    |                                                                                                    |                                                                                                    |                                                                                                    |
| Fountru:                                                                                                    |                                                                                                    | Card Type :                                                                                                    |                                                                                                    |                                                                                                    |                                                                                                    |
| Phone Number :                                                                                                    | <u> </u>                                                                                                    | Start Month :                                                                                                    |                                                                                                    | End Month :                                                                                                    |                                                                                                    |
| General E-Mail :                                                                                                    |                                                                                                    | Start Year                                                                                                    |                                                                                                    | End Year                                                                                                    |                                                                                                    |
| Shipping Method :                                                                                                    |                                                                                                    | Issues NO :                                                                                                    |                                                                                                    | Auth Code :                                                                                                    | SecurityKey :                                                                                                    |
|                                                                                                    |                                                                                                    | CV2 Code :                                                                                                    |                                                                                                    | TXID                                                                                                    | VPSTxID :                                                                                                    |
| Yabbale Web Order                                                                                                    |                                                                                                    |                                                                                                    | and the second second                                                                                                    |                                                                                                    |                                                                                                    |
| Customer Defails :                                                                                                    | Validated Patrille :                                                                                                    |                                                                                                    | Delivery Details :                                                                                                    |                                                                                                    | United Balance Address                                                                                                    |
| Customer Defails :<br>Imported Defails :<br>France   iest<br>Surger Stat                                                                                                    | Validated Details :                                                                                                    |                                                                                                    | Delivery Details :<br>Imported Delivery Adds<br>Addres Securities (Sec 1)<br>Addres (Sec 1)                                                                                                    | ••••                                                                                                    | Validated Delivery Address :<br>Addres (acquer                                                                                                    |
| Customer Defails :<br>Insorted Details :<br>Faunae   inet<br>Surger   inet<br>Addamp   Dates                                                                                                    | Validated Details :<br>Tok<br>Toward Base<br>Server (Ser<br>Addres) (Sather )                                                                                                    | _                                                                                                    | Delivery Details :<br>Imported Delivery Adds<br>Addres Securities Sec Ye<br>Addres Sec Ye<br>Sec Ye<br>Sec Ye                                                                                                    | ***                                                                                                    | Validated Delivery Address :<br>Alter Telepare<br>Atter                                                                                                    |
| Cuttome Details :<br>Inconte Details :<br>Forume Team<br>Matter Team<br>Matter Team<br>Matter Team<br>Matter Team<br>Base                                                                                                    | Validated Details :<br>Tex-<br>Tex-<br>Tex-<br>Tex-<br>Sales:<br>Addes:<br>For<br>Factors:<br>Factors: |                                                                                                    | Delivery Details :<br>Imported Delivery Adds<br>Addes Respire Res<br>Addes Res<br>Res<br>Res<br>Res<br>Res<br>Res<br>Res<br>Res<br>Res<br>Res                                                                                                    | •                                                                                                    | Validated Delivery Address :<br>Adres Transfer                                                                                                    |
| Continue Colina :<br>Inacolato Datalia :<br>Inacolato Datalia :<br>Inacolato Datalia :<br>Inacolato :<br>Inacolato :                                                                                                    | Validated Details :<br>Tels Tenses Tenses Tenses Atten Atten Atten Atten Atten Tenses Tenses Te                                                                                                    |                                                                                                    | Delivery Details :<br>Imported Delivery Adds<br>Admontance :<br>Addres: :<br>Addres: :<br>A | 998 (<br>4                                                                                                    | Valded Delivery Address :<br>Homo Investor<br>Homo Delivery Homo Delivery Homo<br>Delivery Homo<br>Public / Sta                                                                                                    |
| Continue Celais :<br>Insorte Della :<br>Insorte Della :<br>Insorte Della :<br>Insorte Della :<br>Insorte :<br>Della :<br>Della : Della : Della : Della : Della : Della : Della : Della : Della : Della : Della : Della : Della : Della : Della : Della : Della : Della : Della : Della : Della : Della : Della : Della : Della : Della : Della : Della : De | Validated Details :<br>Inc.<br>Transmission (Serier)<br>Anteres (Serier)<br>Anteres (Serier)<br>Transmission (Serier)<br>Transmission (Serier)<br>Trans                                                                                                    | 2                                                                                                    | Delivery Details :<br>Imported Delivery Adds<br>Admontantia (Secondary Secondary<br>Admontantia)<br>(Secondary Secondary<br>For Case / 20<br>Cases<br>For Case / 20<br>Cases<br>For Case / 20<br>Cases<br>For Case / 20<br>Cases<br>For Case / 20<br>Cases<br>For Case / 20<br>Cases                                                                                                    |                                                                                                    | Valades Delvery Address:<br>Adams<br>Adams<br>Lowy Temp<br>Proces Zang Temp                                                                                                    |
| Continer Cellin :<br>Importe Cellin :<br>Importe Cellin :<br>Importe Cellin :<br>Importe Cellin :<br>Importe Cellin :<br>Importe Cellin :<br>Control :<br>Control :<br>Contro                                                                      | Validated Details :<br>No<br>Norman Selection :<br>Norman Selection :                                                                                                    |                                                                                                    | Cellinary Datails :<br>Imported Delivery Adda<br>Adda-Savayan Ban Yu<br>Adda-Savayan Ban Yu<br>Adda<br>Part Cellinary (Cellinary Savayan<br>Part Cellinary (Cellinary Savayan<br>Cellinary (Cellinary Savayan<br>Cellinary (Cellinary Savayan)<br>Cellinary (Cellinary Savayan)<br>Cellinary (Cellinary Savayan)<br>Cellinary (Cellinary Savayan)<br>Cellinary (Cellinary Savayan)<br>Cellinary (Cellinary Savayan)<br>Cellinary (Cellinary Savayan)                                                                                                    | ess :<br>                                                                                                    | Valanta Delvery Address:<br>Address:<br>Address:                                                 |
| Continer Cellins :<br>Imported Editions :<br>Imported Editions :<br>Imported Editions :<br>Control (Imported Editions :<br>Control (Impo                                                                                                    | Valated Debits :<br>Norme Sea<br>Same Sea<br>Same Se   |                                                                                                    | Belliery Details :<br>Ingetted Delivery Adda<br>Mathematical Service Adda<br>Mathematical Service Adda<br>For Service Service Service Adda<br>Comp Service Service Adda<br>Service Service Adda<br>Service Adda<br>Ser                                                                                                    | etti :<br>a<br>approximati etti :<br>approximati etti :<br>approximati ett                                                                                                    | Valates Delvery Address:<br>Address                                                                                                    |
| Contrare Cellina :<br>Imported Edition :<br>Imported Edition :<br>Impore                                                                                                    | Valdand Details :<br>The Series :<br>Series :<br>Ser   | 2)                                                                                                    | Belliviny Database<br>Imported Deliviny Adda<br>Mathe-Invention<br>Addance Deliviny Adda<br>Part<br>Part Case / 20<br>Part Case / 20<br>Part Case /                                                                                                    | HE :<br>* * * * * * * * * * * * * * * * * * *                                                                                                     | Validat Driver, Address :<br>Validat Driver, Address :<br>Validat Driver, Addre                                                                                                    |
| Contract Collins :<br>Imported Editions :<br>Imported Editions :<br>Imported E                                                                                                    | Valance Details :<br>The Sector Sector                                                                                                    | 2<br>Talan t Tanjin                                                                                                    | Belleviny Details :<br>Bageted Delivery Advances<br>Advance Beel<br>Advances<br>Performer Delivery<br>Performer Delivery<br>Pe                                                                                                    | HE:<br>                                                                                                    | Validat Driver, Adams :<br>Validat Driver, Adams :<br>Validat Driver, Adams                                                                                                    |
| Contrare Cellina :<br>Imagente Cellina :<br>Imagente Cellina :<br>Imagen                                                                                                    | Valance Details :<br>The Sector Sector                                                                                                    | a<br>Isan 1 Isan Sar                                                                                                    | Conserved Conservery Address<br>Reserved Conservery Address<br>Reserved Conservery Address<br>Reserved Conservery Address<br>Reserved Conserved Conserved<br>Reserved Conserved Conserved<br>Reserved Conserved Conserved<br>Reserved Conserved Conserved<br>Reserved Conserved Conserved<br>Reserved Conserved Conserved<br>Reserved Conserved Conserved Conserved<br>Reserved Conserved Conserved Conserved<br>Reserved Conserved Conserved Conserved<br>Reserved Conserved Conserved Conserved<br>Reserved Conserved Conserved Conserved<br>Reserved Conserved Conserved Conserved Conserved<br>Reserved Conserved Conserved Conserved Conserved Conserved<br>Reserved Conserved Conserved                                                                                                    | HE :<br>*<br>*<br>*<br>*<br>*<br>*<br>*<br>*<br>*<br>*<br>*<br>*<br>*                                                                                                    | Validat Driver, Adaes :<br>Validat Driver, Adaes :<br>Validat Driver, Adaes                                                                                                    |
| Control Collins :<br>Incole Collins :<br>Incole Coll                                                                                                    | Valant Detain :<br>The second second se                                                                                                    | 2<br>Islam 1 Sampfor                                                                                                    | In the second second se                                                                                                    | HE :<br>-<br>-<br>-<br>-<br>-<br>-<br>-<br>-<br>-<br>-<br>-<br>-<br>-                                                                                                    | Validat Davey Adaes:<br>Adam Ingen<br>Adam Ingen<br>Dave Tan<br>Dave Ta              |
| Contrare Cellins :<br>Insole Callins :<br>Insole Callinsole Callins :<br>Insole Callins :<br>Insole Callins :                                                                                                    | Valance Detain :<br>The meridian in the meridian is a second second                                                                                                    | And Interfer                                                                                                    | Demonstration (Constraint)<br>Demonstration (Constraint)<br>De                                                                                                    | HEE :<br>*<br>*<br>*<br>*<br>*<br>*<br>*<br>*<br>*<br>*<br>*<br>*<br>*                                                                                                    | Althouse Addres:<br>Althouse Addres:<br>Althouse Add                                                                                                    |
| Contrare Cellins :<br>Incole Callins :<br>Incole Cal                                                                                                    | Valance Detain :<br>The Second Second S                                                                                                    | And Longen                                                                                                    | The share produces the second second                                                                                                    | HE :<br>*<br>*<br>*<br>*<br>*<br>*<br>*<br>*<br>*<br>*<br>*<br>*<br>*                                                                                                    | Validat Divery Addres:<br>Allowing and a second second secon                                                                                                    |
| Control Collins :<br>Ince of Collins :<br>Ince of Collins :<br>Ince of Collins :<br>Control ince of Collins :<br>Control ince of Collins :<br>Control ince of Collins :<br>Control ince of Collins :<br>Ince of Collins :<br>Ince of Collins :                                                                                                    | Valtant Detain :<br>The Second Second S                                                                                                    | And Income                                                                                                    | Sector Control Control                                                                                                    | NS:<br>*<br>*<br>*<br>*<br>*<br>*<br>*<br>*<br>*<br>*<br>*<br>*<br>*                                                                                                    |                                                                                                    |
| Control of Collins :<br>Incel Collins :<br>Incel Collins :<br>I                                                                                                    | Valance Details :<br>The Series :<br>Series :<br>Ser   |                                                                                                    | The second second secon                                                                                                    | HE :<br>*<br>*<br>*<br>***************************                                                                                                    | Validat Disroy Addres :<br>Alter Angele<br>Anter Angele<br>Sante Angele<br>Sante                                                                                                    |
| Control Collins :<br>Incoll Collins :<br>Incoll Coll :<br>Incoll Coll :<br>Incoll :<br>Incoll :                                                                                                    | Valance Details :<br>The series of the series of the series                                                                                                    | Table 1 Data for                                                                                                    | Projectorial Sectorial Sectoria                                                                                                    | ang terbet:<br>The factor of the factor of the                                                                                                    | Validat Dinay Adams :<br>Alima hayan<br>Alima hayan<br>Alima ha                                                                                                    |
| Control Collins :<br>Incoll Collins :<br>Incoll Coll Particular<br>Series Incoll Particular<br>Series Coll Particular<br>Control Particular<br>Control Particular<br>Control Particular<br>Control Particular<br>Control Particular<br>Control Particular<br>Control Particular<br>Control Particular<br>Particular<br>Control Particular<br>Control Particular<br>Particular<br>Particular<br>Particular<br>Control Particular<br>Particular<br>Control Particular<br>Particular<br>Control Particular<br>Particular<br>Particular<br>Control Particular<br>Particular<br>Control Particular<br>Particular<br>Control Particular<br>Control Particular<br>Control Particular<br>Particular<br>Control Particular<br>Control Particular<br>Con                                                                                                    | Valance Details :<br>The Second Second                                                                                                    |                                                                                                    | Receivery Control Sector Sector Secto                                                                                                    | HEEL<br>Annual State State Control State<br>Annual State State State Control State<br>Annual State State State Control State<br>Annual State State State State State<br>Annual State State State State State<br>Annual State State State State State<br>Annual State State State State State<br>Annual State State State State State<br>Annual State State State State State State<br>Annual State State State State State State State<br>Annual State State State State State State State State<br>Annual State State S                                                                                                    | Validat Driver, Address :<br>Validat Driver, Address :<br>Validat Driver, Addre                                                                                                    |
| Control Collins :<br>Incoll Collins :<br>Incoll Coll :<br>Incoll :<br>Inco                                                                                                    | Valance Details :<br>The Second Second                                                                                                    | Addiment (Series/Series)<br>Read and (Series/Series)<br>Read and (Series)<br>Read and (Series)<br>Read and (Series)<br>Read a | Received Colory of Sector Sector                                                                                                    | HEEL<br>Marine<br>Marine | Validat Driver, Adaes :<br>Validat Driver, Adaes :<br>Validat Driver, Adaes                                                                                                    |
| Control Cellin :<br>Incold Cellin :<br>Incold Cellin :<br>Incol                                                                                                    | Valance Details :<br>The Second Second                                                                                                    | Addmut         Exemption           Addmut         Exemption           Add         Image: Addmut Addmet Addmet                                                                                                    | Technology Constructions  Separate California (Secondaria)  Separate California (Secondaria)  Secondaria (Secondaria)  Secondaria  Secondaria  Secondaria Secondaria  Secondaria Secondaria  Secondaria Secondaria  Secondaria  Secondaria Secondari                                                                                                    | His in the second second secon                                                                                                    | Validet Driver, Adeas :<br>Adeas .<br>Adeas .<br>Adeas |
| Control Collins :<br>Incoll Collins :<br>Incoll Coll :<br>Incoll :<br>Inco                                                                                                    | Valance Details :<br>The Second Second                                                                                                    |                                                                                                    | Beneficipations in the second second                                                                                                    | His i<br>i<br>i<br>i<br>i<br>i<br>i<br>i<br>i<br>i<br>i<br>i<br>i<br>i                                                                                                    | Valide Diver Addes :<br>Add Inspection of the second second                                                                                                    |

When you click **Import Orders** it takes you through a Wizard to **Validate Web Order**.

Follow the instructions on the 3 screens, when you come to the 3<sup>rd</sup> screen and everything is correctly entered click **Validate Order**.

#### How to ship delivered orders

- 1. Go into the **Picking Lists** icon on the left of the main screen.
- If the customer has paid by credit card tick Awaiting Picking/Order Completed. Click on the order you want to ship and click Release for Picking. Tick Awaiting Payment Confirmation then follow steps 4 – 7.
- If the customer has paid by cheque or on account tick Ship Account Order. Click on the order you want to ship and a screen will appear called Despatch Delivered then follow steps 4 – 7.
- 4. You can either scan with your scanning tools, the barcodes of the items you are sending, or you can type the product codes in. If a product code is not found you can also search for the product using the search wizard keywords etc.
- 5. When you have finished click **Complete and Pay** at the bottom of the screen, this brings you to the next window called **Ship Order**. This screen allows you to see order lines and total order value.
- 6. To complete the process you must then click on either Free of Charge Delivery or enter an amount charge. (This is extra to work time and is added to total order value).
- 7. When you have set the delivery charge, the icon on the bottom right allows you to **Ship Goods** to complete the order.

| <b>Despatch Delive</b> | med           |        |         |             |                    |                      |                                   |
|------------------------|---------------|--------|---------|-------------|--------------------|----------------------|-----------------------------------|
| Customer E             | espatch :     | 2      |         |             |                    |                      | Order Id: 1625                    |
| Customer N             | ame :         |        |         |             |                    |                      | Picking List Id : 63              |
| _                      | _             |        |         |             |                    |                      | A STATE OF THE STATE OF THE STATE |
| Barcode                | :             |        |         |             |                    | Accept ALL pre-order | ed (Non serial numbered) tens     |
| Items Pie Ordered      |               |        |         | 1           |                    | a                    |                                   |
| Product Code           | Description:  |        | Qrity   | Qnly Found  | Quantity Required  | Quantity Found       | Unit Sell Price                   |
| 36800A                 | NETWORK       | ADVIS  | 1       | 0           | 1                  | 0                    | £25.00                            |
| Extra Item: Deliver    | ed :          |        |         |             |                    |                      |                                   |
| Product Code :         | Description : | Qrity: | Qnly Fe | und: Quanti | y Required : Quart | ity Found Unit 5     | fel Price :                       |
|                        |               |        |         |             |                    |                      |                                   |
| Close                  |               |        |         |             | RePrint P          | cking List           | Complete and Pay                  |

| Payment Auth                                        | orisation :                         |                             |                |                                                                                                    |                      | Or       | derld: 1           | 532           |
|-----------------------------------------------------|-------------------------------------|-----------------------------|----------------|----------------------------------------------------------------------------------------------------|----------------------|----------|--------------------|---------------|
|                                                     |                                     |                             |                |                                                                                                    |                      | 0.       |                    |               |
| Customer Nan                                        | 10 :                                | 1                           | 1              |                                                                                                    |                      |          |                    |               |
| Product Description :                               | Quantity Didered                    | Grity Despatched            | Live Status    | Unit Sel Price                                                                                                    | Line Total           | _        |                    |               |
| 224567                                              | Product 1                           |                             |                | Awaring Desparch                                                                                                    | 110.00               |          |                    |               |
| 345670                                              | Product 3                           | 1                           | 1              | Awaiting Despatch                                                                                                    | \$2.00               |          |                    |               |
|                                                     |                                     |                             |                | A CONTRACTOR OF A CONTRACT OF A CONTRACT OF | 127.00               |          |                    |               |
|                                                     |                                     |                             |                |                                                                                                    |                      |          |                    |               |
|                                                     |                                     |                             |                |                                                                                                    |                      |          |                    |               |
| Invoice Address :                                   |                                     | Shipping / Delivery Addre   | n:             | lpecial Instructions / Wor                                                                                                    | Carried Out :        |          |                    |               |
|                                                     |                                     |                             |                |                                                                                                    |                      |          |                    |               |
|                                                     |                                     |                             |                |                                                                                                    |                      |          |                    |               |
|                                                     | V-0700000                           |                             |                |                                                                                                    |                      |          |                    |               |
|                                                     | HDB 9LN                             |                             | HD0 9LN        |                                                                                                    |                      |          |                    |               |
|                                                     | United Kingdom                      |                             | Inited Kingdom |                                                                                                    |                      |          |                    |               |
| Disease Martined                                    |                                     |                             |                | Data and Damas For 10                                                                                                    | in the second second |          | THE REAL PROPERTY. |               |
| interio.                                            | 1st Class Post                      |                             | -              | Centery Charge For II                                                                                                    | e preparer 1         | 0        | Free or cha        | Ge mervery    |
| ihipping Address Notes                              | 1                                   | Packing Instructions        | -              | Estimated Delivery Che                                                                                                    | iĝe :                | £1.00    | Accept Estim       | ated Delivery |
|                                                     |                                     |                             |                | Total Value of This Ost                                                                                                    | e.;                  | \$31,73  |                    |               |
|                                                     |                                     |                             |                | Opening Balance :                                                                                                    |                      | \$249.90 | Use Balanc         |               |
|                                                     | 8                                   |                             |                | Despatch Note Value :                                                                                                    |                      | 831,73   |                    |               |
| Destination Country Inst<br>Don't send Parcel Force | ructions :<br>e to Northern Iseland | Isle of Man, Isles of Scily | Highlands 🥎    | Adjustment Value :                                                                                                    | F                    | 0        | Discourt           | •             |
| PA20-49, PA60-78, PH                                | 17-25. PH30-44, 2E                  | H21-25, IV, H5, KA27-28     | .KW.           | New Balance :                                                                                                    |                      | \$201.63 |                    |               |
|                                                     | Paid By :                           | On A/C                      |                | Cheque / Cash Value :                                                                                                    | Г                    | 1        |                    |               |
|                                                     |                                     |                             |                |                                                                                                    |                      |          | 15 - 51            | 14            |
| ×                                                   |                                     |                             |                |                                                                                                    |                      |          |                    | 2             |
| Charles Martin America                              |                                     |                             |                |                                                                                                    |                      |          | Sh                 | p Goode       |

#### How to ship posted orders

- 1. Go into the **Picking Lists** icon on the left of the main screen.
- If the customer has paid by credit card tick Awaiting Picking/Order Completed. Click on the order you want to ship and click Release for Picking. Tick Awaiting Payment Confirmation then follow steps 4 – 7.
- If the customer has paid by cheque or on account tick Ship Account Order. Click on the order you want to ship and a screen will appear called Despatch Delivered then follow steps 4 – 7.
- 4. You can either scan with your scanning tools, the barcodes of the items you are sending, or you can type the product codes in. If a product code is not found you can also search for the product using the search wizard keywords etc.
- 5. When you have finished click **Complete and Pay** at the bottom of the screen, this brings you to the next window called **Ship Order**. This screen allows you to see order lines and total order value.
- Choose the shipping method e.g. 1<sup>st</sup> Class Post, then you can either Accept Estimated Delivery or enter your own postage cost in Delivery Charge For This Shipment.
- 7. When you have set the postage cost, the icon on the bottom right allows you to **Ship Goods** to complete the order.

| Ship Order                                                                                                    | Ship Order                                                                                             |                                                                                                    |                                                                                                    |
|----------------------------------------------------------------------------------------------------|----------------------------------------------------------------------------------------------------|----------------------------------------------------------------------------------------------------|----------------------------------------------------------------------------------------------------|
| Payment Authorisation :                                                                                                    | Order Id : 1639 Payment A                                                                              | uthorisation :                                                                                                 | Order Id: 1639                                                                                                    |
| Customer Name:         Live Tradit         Live Tradit         Live Tradit           Analize Tecnologie         Overflo Schedul         5         Analize Tecnologie         139           1010         Till br decire all         5         Analize Tecnologie         139           1100         Till br decire all         5         Analize Tecnologie         130           1100         Till br decire all         5         Analize Tecnologie         130           1203.50         5         Analize Tecnologie         130         130.50                                                                                                    | Customer N<br>Product Description<br>00750<br>1100                                                     | Iame :<br>n Quartity Distance Qrity Despatched Line Status<br>vobal eneral 5 5<br>115/ electric dat 5 5        | Und Sel Pice   Live Total<br>Awaleg Dequich (10.50<br>Awaleg Dequich (50.00<br>E50.56                                                                                                    |
| Incide Address: Special Foreign / Delwey Address: Special Inductions / Value Carded Curr<br>Lynched Lawy Upweider Lawy                                                                                                    | Throade Address                                                                                        | Shipping / Delivery Address<br>Lynsted Lane                                                                    | Special Inductory / Woh Carriel Out                                                                                                    |
| United United<br>Simplowers<br>Kert Kert<br>HEY 011<br>United Flights<br>United Flights                                                                                                    |                                                                                                    | Lynted Lyneled<br>Sittingbourne Sittingbourne<br>Kert Kert<br>MES ORL MES ORL<br>United Kingdon United Kingdon |                                                                                                    |
| Stephol Method: Career  Stephol Method: Career  Stephol Method: Career  Stephol Method: Career  Career                                                                                                    | Free DI Dusge Dekrey     Shipping Method     Shipping Addees     Second Extended Dekrey     Second     | Int Class Post Packing Instructions Packing Instructions                                                       | Delivey Drage Fit This Shipment:         155         Fine Of Driving Delivery           Estimated Delivery Drage         £15.00         (Zccopt Catavaled Delivery)           Total Value of This Order         £296.60 |
| Productions<br>Control Control C                                                                                                    | 75.02 Use Dalance<br>36.03 Destination Counts<br>0 (Discount   Destination Counts<br>Don't send Placed | Instructions.<br>Face to Northern Instand, Lake of Man, Takes of Solly, Highlands                              | Opening Balance 6276.02 [] Use Balance<br>Dispatch Nule Value 6256.03<br>Adjustmeet Value 6 [] [Discourt •                                                                                                    |
| New Balance<br>Packets Machine HT M, Hard An HS, Addrau M,<br>Packets Machine HT M, Hard AN, HS, Addrau M,<br>Packets Machine HT M, Hard AN, HS, Addrau M,<br>Packets M, Machine HT, M, Hard AN, HS, Addrau M,<br>Packets M, Machine HT, M, Hard AN, HS, Addrau M,<br>Packets M, Machine HT, M, Hard AN, HS, Addrau M,<br>Packets M, Machine HT, M, Hard AN, HS, Addrau M,<br>Packets M, Machine HT, M, Hard AN, HS, Addrau M,<br>Packets M, Machine HT, M, Hard AN, HS, Addrau M,<br>Packets M, Machine HT, M, Hard AN, HS, Addrau M,<br>Packets M,<br>Packets M,<br>P | 0 Pk20-43, Pk60-75                                                                                     | Paid By : On A/C                                                                                               | New Balance : E509.33<br>Deque / Cush Value                                                                                                    |
| Character                                                                                                    | Ship Goods                                                                                             | <b></b>                                                                                                    | Ship Goods                                                                                                    |

#### How to invoice using multiple orders

- 1. From the main menu, click on the **Invoicing** icon, then tick the title **Orders Waiting to Invoice**, this brings up all the orders currently not invoiced yet.
- 2. Highlight all the orders you wish to group together (**Select only the same customer**) onto one invoice by ticking each one.
- 3. Right click and select Raise Invoice.

PLEASE NOTE – order lines cannot be de-selected after you have raised an invoice, so the same customer must be correct at that point.

| 7 - Blue Logic         |                             |                                |                  |             |               |                         |             |                 |
|------------------------|-----------------------------|--------------------------------|------------------|-------------|---------------|-------------------------|-------------|-----------------|
| Close Refre            | <b>3</b><br>esh List Pay Se | <b>PCY</b><br>elected Invoices | Print Selected I | nvoices Pri | nt Statements | Generate DD File        |             |                 |
| Invo     Orders Waitin | ice Histo                   | ory : Sear                     | ch<br>s C Due In | voices      | C Late In     | voices C Com            | npleted C   | Paid CAI        |
| Order Number :         | -<br>Order Date :           | Tille -                        | Forename         | Sumame      | Company       | ame :                   | Order Value | Total Order Val |
| 2679                   | Mar 13 2008 3               | :08PM Mr                       | Richard          | Wilks       | Abco Safel    | U U                     | £92.83      | £92.83          |
| 2678                   | Mar 12 2008 7               | :18PM Ms                       | Vicky            | Hirst       | Static Solu   | ions                    | £139.24     | £139.24         |
| 2677                   | Mar 12 2008 4               | :58PM Ms                       | B                | Williams    | RWA Eque      | strian Sports           | £19.99      | £19.99          |
| 2564                   | Feb 19 2008 2               | :31PM Dr                       | Brian            | James       | Interface In  | ternational Consultancy | £46.41      | £46.41          |
|                        |                             |                                |                  |             |               |                         |             | £298.46         |

#### How to create a supplier

The supplier module is very similar to the customer one.

- 1. Click on **Suppliers** on the left of your screen.
- 2. Click on the icon situated at the top of your screen: **New Supplier** this will bring up a smaller window where you can type in all the details.

| w Supplier        |                  |                       |  |
|-------------------|------------------|-----------------------|--|
| lew Supplier      | Details :        |                       |  |
| Description :     |                  |                       |  |
| Account Number :  |                  | Minimum Order Value : |  |
| Contact Name :    |                  |                       |  |
| Address :         |                  |                       |  |
| County / State :  |                  | _                     |  |
| Post Code / Zip : |                  |                       |  |
| Country :         | United Kingdom 🗸 | 1                     |  |
| Phone Number :    |                  |                       |  |
| Fax Number :      |                  |                       |  |
| General E-Mail :  |                  |                       |  |
| Cancel            |                  | Finished              |  |

#### How to edit supplier details

- 1. To edit supplier details open the supplier you want to edit.
- 2. Click the line you wish to edit, highlight the text and type over the existing text, then click Save Changes to keep the amendments.

| Sumber                  | Supplier Description             | n: Hammer                |                      |
|-------------------------|----------------------------------|--------------------------|----------------------|
| Supplier Details        | Details Notes Cred               | t Control                |                      |
| g <sup>er</sup> Contact | Description :                    | Hammer                   | Account Number: F512 |
| G Order History         | Contact Name :                   | James Tilbrook           |                      |
| Returns Products        | DDI Number :<br>Contact E-Mail : | 01256 347489             | 1                    |
|                         | Order E-Mail :                   | jamest@hammerpic.com     | <u> </u>             |
|                         | URL :                            |                          | <u>æ</u>             |
|                         | Address :                        | Intec 1                  |                      |
|                         |                                  | Intec Business Park      |                      |
|                         |                                  | Wade Road<br>Basingstoke |                      |
|                         |                                  |                          |                      |
|                         | County / State :                 | Hampshire                |                      |
|                         | Post Code / Zip :                | RG24 8NE                 |                      |
|                         | Phone Number :                   | United Kingdom           |                      |
|                         | Fax Number :                     | 01256 844123             |                      |
|                         |                                  |                          | đ                    |
| Close                   |                                  |                          | Save Changes         |

#### Note:

You can also look here for order history with the supplier, returns and you can also view all product information from this supplier.

#### How to use the supplier search function

The search function is very useful when you are trying to locate an existing supplier.

- 1. Go into the supplier details screen.
- 2. Type in the **Search Text** box the information you have for the supplier e.g. "Var" for "Varlink".
- 3. Click on the **Search** button and the results will show the suppliers with "int" in the title.
- 4. Click on the supplier you want and the details screen will appear for that supplier.

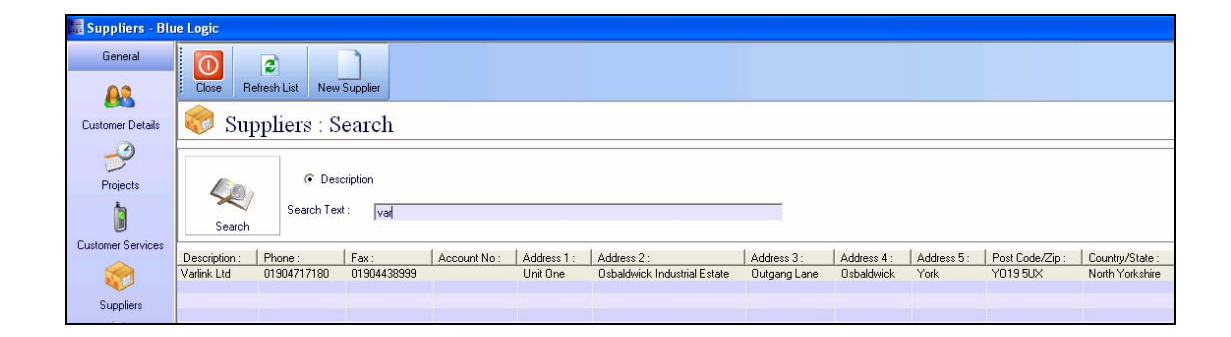

#### How to place & receive purchase orders

When an order is placed by a customer the stock level for the product is automatically adjusted and an order is created with the default supplier, if there isn't any stock. An order would also be created if the minimum order level is breached by using the product in stock for the order.

- 1. To place a purchase order with a supplier, click on the **PO History** icon on the left of your screen. This will bring up the **Supplier Purchase** order screen.
- 2. Tick **Quotes** at the top of the screen. This will bring up all the purchase orders yet to be placed with a supplier.
- 3. Double clicking the correct supplier will bring up the order to be placed, and will show all of the order lines in detail.
- 4. Sometimes orders need to be placed with suppliers that are not related to a specific order or stock level. This can be done by adjusting the order quantities, or by adding a new item using the **Add Item to Order** button on the bottom of your screen. All the items not relating to a specific order will appear in the **Quantity Extra** column on the order.
- 5. Select all of the items you want to order from the supplier by ticking the box on the left, or press the **Select All** button at the bottom of your screen to order them all.
- 6. Before you place the order, choose which currency you would like the purchase order to be in, e.g. Sterling.
- 7. You can also preview your order before you send it to your supplier, just press the **Preview** button.
- 8. Place the order by pressing the **Place Order** button on the right of your screen.

Please Note: When you place the order Blue Logic will send your order by E-Mail, Fax and will allow you to print it.

| Purchase Order : 67 - Status : Q                                                                                                    | luote                                              |                                                   |                   |                 |                                                     |                                                      |
|----------------------------------------------------------------------------------------------------|----------------------------------------------------|---------------------------------------------------|-------------------|-----------------|-----------------------------------------------------|------------------------------------------------------|
|                                                                                                    | Send Purchase O                                    | rder :                                            |                   |                 |                                                     | Dexam/Henckels                                       |
| Purchase Order     Send Purchase Order     Send Purchase Order     Customer Wahing     Template Wahing     Work: Order Wahing     Prevew PD     Supplier     Supplier     Supplier | Code :<br>// 12345/1<br>// US000A                  | Des<br>Starter motor for titan<br>NETWORK ADVISOR | cription :        | Rard:<br>0<br>1 | Extra: AExtra: U<br>19 1<br>0 0                     | ni Cost: Line Cost:<br>215500 E330000<br>25.95 E5.93 |
|                                                                                                    | Notes to Supplier :                                |                                                   |                   | 1               | Sub Total :                                         | £3 309 99                                            |
|                                                                                                    |                                                    | <                                                 | Add Item To Order |                 | Delivery :<br>Net Total :<br>VAT :<br>Order Total : | £0.00<br>£3,309.99<br>£579.25<br><b>£3,889.24</b>    |
|                                                                                                    | Select All DeSelect<br>Please select rows to place | All PO Currency :<br>corder Exchange Rat          | Sterling 💌        | Estimated .     | /Requested Delivery D                               | ate : 27/03/2008 💌                                   |
| Close                                                                                                    |                                                    |                                                   |                   |                 |                                                     | Place Order                                          |

#### How to create a product

- 1. Click on the **Product** icon on the left of the main screen. From this screen you can search for any product.
- 2. To create a new product, click on the **New Product** icon on the top pf your screen. This brings up a **New Product** window, where you can type in all the relevant details you have regarding the product.
- 3. You can then select to open the product upon creation when you click Finished.

| iew Flouid                                                                            | et :                                                                                                    |
|---------------------------------------------------------------------------------------|----------------------------------------------------------------------------------------------------|
| Product Code :                                                                        |                                                                                                    |
| Title                                                                                 |                                                                                                    |
| Bacode                                                                                |                                                                                                    |
| Label / Make :                                                                        |                                                                                                    |
| Full Description                                                                      |                                                                                                    |
| Raleare Date                                                                          |                                                                                                    |
|                                                                                       |                                                                                                    |
| Formal :                                                                              | Retal Boxed . No. Serve Fortage                                                                                                    |
| Formal :                                                                              | Retail Board  No. here: Portage No. News: Portage No. News: Deconferred                                                                                                    |
| Fornal :<br>Status :<br>Suppler                                                       | Retail Board         No. here:         Postage           C New Release         * Nomail         C Decontrand           Code:         Code:         Code:                                                                                                    |
| Fornal :<br>Status :<br>Suppler<br>Pack Size :                                        | Read Board         No. here:         Portage           C New Release         W Name         O Decortinued           T         Code         Code                                                                                                    |
| Formal :<br>Status :<br>Supples :<br>Options :                                        | Retail Baset         No. New:         Postage:           C New Rideare         W Named         C Decontinued           B         C Code:         C           B Stacked         Hesc Details         Sealed Names                                                                                                    |
| Format :<br>Status :<br>Supplem<br>Pack Size :<br>Options :<br>Group :                | Flatal Board         No. News.         Postage           C New Federat         # Normal         C Decembrand           Image: Control of the Second Control of the Second Contr |
| Fornat :<br>Stepler<br>Suppler<br>Pack Size :<br>Options :<br>George :<br>Ceat Pice : | Field Book         No. here:         Portop           C No. Release         # Sincel         C Descrimed           B         Color         B           R Stocket         Social States         Social States           State         Social States         Social States           States         Social States         Social States                                                                                                    |

#### How to edit product details

- 1. To edit product details open the product you want to edit.
- 2. Click the line you wish to edit, highlight the text and type over the existing text, then click Save Changes to keep the amendments.

| ten e                                        | Item Description : SCANACEECAPALM : Aceeca Batch Palm                   | a     |
|----------------------------------------------|-------------------------------------------------------------------------|-------|
| C Details                                    | Details Options Suppliers Stoup Price Overrides Sile Supplier Overrides |       |
| g' litter                                    | Product Code SCANACEECAPAL Barcode                                      | -     |
| U Stock                                      | Title : Aceeca Batch Palm Scanner with serial port (RS 232)             |       |
| Customer Orden:                              | Invoice Title :<br>Category 1 : Category 2 :                            | •     |
| Web Attributes R                             | Manufact, Ref: Label / Halon: Accesca                                   | •     |
| - Image                                      | Model: DB Source :                                                      | -     |
| 🖓 Groups / Offers 🔅<br>🙀 Awards<br>斗 Calegoy | Full Description : Accessa Batch Palm Scanner with serial port (RS 232) | SCIN. |
| Cross Selling                                | Release Date: UDM : Each                                                | -     |
| Manufacturing *                              | Format Retail Boxed  Volume Volume : Veget : 0                          |       |
| Alocated To Work Dider                       | Status : O New Release 🔍 Normal O Discontinued                          |       |
| Work Order Part                              | Cost Price: (2200.70                                                    | 4     |
| Oute                                         | Bind and Chara Dadard Onter Courset New Microdiational Cours Course     |       |

#### Note:

In the Product details screen you can search for order history, returns, product and stock information, including current stock levels, and where the stock is located.

You can have multiple suppliers for a product. Click on the **Suppliers** tab on the product details page and tick any of the companies who can supply the product. You can also change the default supplier of the product, use the drop down box and select a new default supplier. You can also use this information to populate your website with the very latest products.

#### How to use the product search function

The search function is very useful when you are trying to locate an existing product. With products you have two search options, either **Search** or **Advanced Search**.

#### <u>Search</u>

- 1. Go into the Products screen, click on the Search tab.
- 2. Choose if you want to search for the **Description Keyword** etc, by ticking the relevant boxes. Type in the information you have for the product e.g. "usb" for a usb cable.
- 3. Click on the **Search** button and the results will show products with "usb" in the title.
- 4. Click on the product and the details screen will appear for that product.

| Products Bla         | ae Logic       |                            |                                                                |                                                 |                                                                                                    |                        |                          |                    |                              |  |  |  |  |  |
|----------------------|----------------|----------------------------|----------------------------------------------------------------|-------------------------------------------------|----------------------------------------------------------------------------------------------------|------------------------|--------------------------|--------------------|------------------------------|--|--|--|--|--|
| Gerenal              |                | 1.1.0 No.                  | Poster Esportat                                                | To Eacel Import Product                         | Select Products With Actions - Equal to Access                                                                                                    |                        |                          |                    |                              |  |  |  |  |  |
| Customer Details     | Produ          | icts : 5                   | Search                                                         |                                                 |                                                                                                    | and .                  |                          |                    |                              |  |  |  |  |  |
| -9                   | Seath Advanced | (earch (bd-exced (search ) |                                                                |                                                 |                                                                                                    |                        |                          |                    |                              |  |  |  |  |  |
| -                    | 4.e/           | CCC Stant                  | Noduct Code (* Pro<br>Nacode (* Den<br>Nodel (* DB<br>Test Lob | duct Code KEYWORD<br>colption KEYWORD<br>Source | © New Releases C Label / Make<br>© Stock Level Greater Than C Manufacturer Rel<br>□ Tackada Hidden                                                                                                    | C On Pior<br>C Suppler | e Lint<br>n Product Code |                    |                              |  |  |  |  |  |
| Culture Services     | Seath          |                            | in long                                                        |                                                 | 1 Include Fillinger                                                                                                    |                        |                          |                    |                              |  |  |  |  |  |
|                      | 100 1000       | 1011                       | Product Code                                                   | Description :                                   | A REAL PROPERTY OF A REAL PROPERTY OF A REA | Net .                  | Gross Product Shehar     | Fornal             | Suppler Name                 |  |  |  |  |  |
| Supplem              | r              | 1000                       | EL01515L                                                       | 1515L 15" Desktop LCI                           | 9 with Accult ouch USB                                                                                                    | 1442.00                | 1519.35 Normal           | Retail Ecold       | Box Technologies Utd         |  |  |  |  |  |
| 74.2                 | Г              |                            | CAROREAD21                                                     | 21 in 1 Card Reader US                          |                                                                                                    | 60.51                  | £10.00 Normal            | Patal Sused        | Target Components            |  |  |  |  |  |
|                      | F              | 2 2                        | NETUSIMINELS                                                   | 3Con OfficeConnect                              | Wireless S4Mbps 11g Compact USII Networ                                                                                                    | £17.01                 | E13.99 Normal            | Retail Bo.         | Computer 2000                |  |  |  |  |  |
| Contraction Contract | 100            |                            | MODEMUSEADD                                                    | Addres Ulif Huden                               |                                                                                                    | 111.50                 | 122.11 Construction      | COLUMN TWO IS NOT  | School Section Street Street |  |  |  |  |  |
| Contraction Contract |                |                            | CASEOVER                                                       | Aniec Overture Quart Dr                         | nktop Case in Piero Black I                                                                                                    | 195.73                 | £100.74 Normal           | Patal Bored        | Microdirect Ltd              |  |  |  |  |  |
| \G                   | C 89           | 1                          | CASESUR38008                                                   | Antec SLK3000E LK/T                             | semale Advanced Ovacia (TAC (MidTover with 40                                                                                                    | 174.57                 | £97.15 Normal            | Field Street       | Computer 2000                |  |  |  |  |  |
| Burkey Dates         | F 89           | 3                          | CASEAOP4508                                                    | AOpen H4508 Elack Ma                            | a Towne 300W ATK2 Silent PSU with SATA regiont +C                                                                                                    | 1.42.78                | 150.27 Normal            | Retail Street      | Computer 2000                |  |  |  |  |  |
| Purchase Unders      | -              | -                          | SFFAOPENE2915                                                  | ADpenNE Cube E2915                              | F Black.Antel (815G suck at LGA775 Pressont with Hea                                                                                                    | \$220.70               | 1271.07 Normal           | <b>Field Booed</b> | Congular 2000                |  |  |  |  |  |
| × .                  | r              | 1                          | P0040                                                          | Apple Pod Photo 6068                            | click-wheel Purlae + USB 2.0                                                                                                    | 8321.62                | £377.20 Normal           | <b>Field</b> Bured | Congular 2000                |  |  |  |  |  |
|                      |                | 1                          | MEPOIDS.                                                       | Ana POICE Intel® 57                             | P Dual Steen 572 Mile FSB 26                                                                                                    | 23 28 002              | ETGT 37 Concenterand     | COLUMN TWO IS NOT  | Microduset LM                |  |  |  |  |  |
| Providicium          | C est          | 1                          | UP5350                                                         | Back-UPS CS 3504.U                              | 58 or Secial Connectivity, Diata line Scape Protects                                                                                                    | 156.75                 | 166.72 Normal            | Fishal Ecosed      | Computer 2000                |  |  |  |  |  |
| 212                  | <b>r</b>       |                            | US88ELHU87                                                     | Bekin - USB/7port USB                           | 2014.9                                                                                                    | £0.00                  | E0.00 Normal             | Retail Breed       | Computer 2000                |  |  |  |  |  |
| 10000000             | -              | 1                          | HOUSELMINGLOW                                                  | Balkies Mers Optic al Giore                     | House Flatachable USB                                                                                                    | \$37.01                | £13.93 Normal            | Retail Burned      | Computer 2000                |  |  |  |  |  |
| Work Orders          | F              |                            | PRICANPEGAA                                                    | Carlon - FOMA/P1800                             | EN A4 400x1200dx1058 2.0                                                                                                    | 00.03                  | Ell-00 Normal            | Fistal Sused       | Scorph Computers Ltd         |  |  |  |  |  |
|                      | -              | 1                          | PRICANCE 220                                                   | Canada - Saladas CH                             | THE WAR AND A CONTRACTOR OF A DATE                                                                                                    | 10.00                  | TO DO Mound              | Red of Ro.         | Computer 2000                |  |  |  |  |  |

#### Advanced Search

- 1. Go into the products screen, click on the **Advanced Search** tab.
- 2. Choose if you want to search for a product e.g. from a certain supplier etc, by using the drop down menus. When you have clicked on the relevant drop down menu, choose which supplier you wish to search for, e.g. Varlink.
- 3. Click on the **Search** button and the results will show what products that particular supplier sells.
- 4. Click on the product you want and the details screen will appear for that product.

| AR                | Class Pate     | nh List N   | en Product Export List | To Excel Import Products Select      | Papeluctz Web Actions Exp            | of to Aceeca  |                      |                     |               |        |
|-------------------|----------------|-------------|------------------------|--------------------------------------|--------------------------------------|---------------|----------------------|---------------------|---------------|--------|
| Customer Details  | Prod           | lucts :     | Search                 |                                      |                                      |               |                      |                     |               |        |
| -9                | Search Advance | ed Search ) |                        |                                      |                                      |               |                      |                     |               |        |
| Projects          |                |             | NONE SELE              | CTED                                 |                                      | Label / Make: | NONE SELECTED        |                     |               |        |
|                   | 40             | DB So       | NONE SELE              | CTED • Suppler                       | 20780                                | Edlegory 1    | NONE SELECTED        |                     |               |        |
| Customer Services | Search         | Award       | NONE SELE              | CTED Format                          | veta Mond                            | Calegory 2    | NONE SELECTED        |                     |               |        |
| 30                | 100 100        |             | Product Code           | Description                          | VIP                                  | Not           | Gross Product Status | Fornat:             | Supplier Name | Label  |
| Succhers          | Г              |             |                        |                                      | Vodatone Business<br>Vodatone Ltd    | £0.00         | E0.00 Normal         | Retail Boxed        | Varink Ltd    |        |
| 1000              | <b>F</b>       |             | POSPRTZEB2824          | Zetra LP28245 2" DT desktop piet     | er Water Cooler sue                  | £257.96       | E303.10 Normal       | Fletal Boxed        | Varlink Ltd   | Zebra  |
|                   |                | 2           | POSPRIZEB2044NET       | Zebra 2044 4" Wide Label Printer ve  | th USB. Senal & 10/100 Interface     | 8,460.00      | £543.50 Normal       | Fletal Boxed        | Varlink Ltd   | Zebra  |
| Customer Dickers  | <b>F</b>       | 3           | SCANACEECA             | Aceeca Batch Palm Scanner with Tr    | racer Plus                           | \$349.00      | £410.00 Normal       | Retail Boxed        | Varlink Ltd   |        |
|                   | <b>F</b>       | 4           | SCANACEECADESK.        | Desktop Dade with USB connector      |                                      | £36.32        | E42.68 Normal        | Retail Boxed        | Valek Ltd     | Aceeca |
| 100               |                | 3           | SCANACEECAHAND         | Handstap                             |                                      | £10.53        | ET2.37 Normal        | Fletal Boxed        | Verlink Ltd   | Aceeca |
| schaue Orders     | <b>F</b>       | 3           | SCANACEECAHOL          | Aceeca Padded Holster                |                                      | £10.00        | E11.75 Normal        | <b>Fletal Boxed</b> | Varlink Ltd   | Aceeca |
|                   | <b>n</b>       | 1           | SCANACEECAPALM         | Aceeca Batch Palm Scanner with se    | mial port (RS 232)                   | £241.58       | E283.86 Normal       | Retail Boxed        | Valinik Lhd   | Aceeca |
| 16                | <b>F</b>       | 2.          | SCANACEECAVEH          | Aceeca Vehicle Charger               |                                      | \$13.16       | E15.46 Normal        | Retail Boxed        | Valek Etd     | Aceeca |
| PatientLists      | <b>F</b>       |             | SCANOPTISMART          | Opticon H19A Smatphone Handheil      | d Scanner                            | £843.00       | £997.50 Normal       | Retai Boxed         | Varlink Ltd   |        |
|                   |                |             | SCANTT8200             | TT-Netcon 8200 Handheld Shorbar      | nge Scannver                         | £0.00         | E0:00 Normal         | <b>Retail Boxed</b> | Valiek Ltd    |        |
|                   | <b></b>        |             | SCANTTBROOPG           | TT-Netcon TT8800 Longrange Sca       | nmer with Platol Grap                | \$1,596.00    | £1,981.05 Normal     | Retai Buned         | Valinii, Lhž  | 100    |
| Work Orders       | <b></b>        | 1           | STLAB102K152x1         | 102x152 Labels for Zebra Label Print | Rer (Drve Box)                       | £161.64       | £105.93 Normal       | Retail Boxed        | Varlerk Ltd   | Zebra  |
| -                 |                |             | STLAB102(152x2.4       | 102x152 Labels for Zebra Label Print | ter (2-4 Bowes)                      | £131,52       | E154.54 Normal       | Retail Boxed        | Valiek Ltd    | Zebra  |
| 6                 | C              | 8           | 51LAB102K152+8+        | 102x152 Labels for Zebra Label Print | ter (Eight + Buves)                  | £117.24       | £137.76 Normal       | Retail Bowed        | Valiek Lhd    | Zebra  |
| vit Locations     |                |             | STLA857k324            | Zebra Z-Select 2000D Renovable -     | 57 x 32mm Perf 2100 p/r (-Box of 12) | \$20.32       | E82.63 Normal        | Retail Boxed        | Varlink Ltd   | Zebra  |

#### How to do manufacturing

- 1. Go into the Products screen and click **New Product**.
- 2. Type in the details for the new product.
- 3. Make sure you tick the **Manufactured Box** and the **Open Product on Completion** tick box.
- 4. Click Finish, a warning window will appear, advising once a manufactured item is created, it cannot be changed to a normal item. Click Yes.

| Manufac | ctured Item                                                                              |
|---------|------------------------------------------------------------------------------------------|
| 2       | Please note - once a manufactured item is created, it CANNOT be changed to a normal Item |
|         | Yes No                                                                                   |

- 5. The product will open, click on the **Options** tab, you can choose either **Batch Manufacturing** or **Serial Numbers**.
  - Batch Manufacturing is an option if you wish to make multiple quantities of the same product, e.g. 10.
  - Serial Numbers is an option if you have one item to make and you wish to allocate a Serial Number to that one item.

| Item - 12111 : A manufactured                                                                                                    | part - Details                                                                                                    |
|----------------------------------------------------------------------------------------------------|----------------------------------------------------------------------------------------------------|
| Rem 🔊                                                                                                    | Item Description : 12111 : A manufactured part                                                                                                    |
| C Details C Parts List C Stock C Order History C Marufacturing History E Senial Nos C Awards C Awards C Awards C Awards C Awards C Awards C Awards C Awards C Awards C Awards C Awards C A Awards C A | Details         Options         Notes         Group Price Overrides         Price Table           Group :                                                                                                    |
| A Analus Cross Sel  Attachments  Attachments                                                                                                    | Warrenty Warrenty Period 0     Service Required Service Previd (Days): 0     Service Product :      Extract Polytics to Order and Hide     Adde Double Polytics     Decemption                                     |
|                                                                                                    | Sach Hard Labourg     Sach Hard Labourg     On Till Quick Sale Buttons     Allow Repeat Billing (For Monthly / Yearly Direct Debits)     Billing Product :     Select     Hide Product From Searches On Price List |
|                                                                                                    | Vat Rote : Standard rated transactions (17.5%)                                                                                                    |
| Close                                                                                                    | Print Label Clone Product Build Now Save Changes                                                                                                    |

- 6. Click on **Parts List** and click **Add Parts**. At this stage you can also add non-stocked products, such as Labour, electricity charges etc. (You need to add these as new products; they will then appear in the Parts List).
- 7. At the bottom of the Parts List screen, there are 2 columns showing the Cost Price to you and the Estimated Sell Price, you can over-ride this by clicking on **Details** and inputting a set cost or sell price.

| 😥 Iten 🔹                                                             | Item Descriptio                                 | n: 1211                         | 1 : A man                       | ufacture                        | ed part                  |                         |
|----------------------------------------------------------------------|-------------------------------------------------|---------------------------------|---------------------------------|---------------------------------|--------------------------|-------------------------|
| Details     Parts List     Stock     Order History     Order History | Product Code :<br>11<br>123456                  | Description :<br>1<br>Product 1 | Unit Cost :<br>£22.87<br>£10.00 | Unit Sell :<br>£30.00<br>£15.00 | Only Required:<br>1<br>1 | Wastage X :<br>0%<br>0% |
| Awards (*<br>Awards<br>Coses Sell<br>Attochments (*                  |                                                 |                                 |                                 |                                 |                          |                         |
| Attachments                                                          | Cost:                                           |                                 |                                 | Estimated                       | Sel :                    |                         |
|                                                                      | Parts Total :<br>Suppliers Deliv<br>Sub Total : | Hy:                             | 632,47                          | VAT :<br>Total :                |                          | C45.44                  |
|                                                                      | Total:                                          |                                 | 63.15                           | Margin :<br>Available           | to Build :               | 26,35%                  |

8. Click **Build Now** enter the quantity of how many products you want to build. This will create a work order.

| General           |                                                          | 3                  |             |                                |                      |                        |               |  |
|-------------------|----------------------------------------------------------|--------------------|-------------|--------------------------------|----------------------|------------------------|---------------|--|
| A2                | Close Refre                                              | esh List           |             |                                |                      |                        |               |  |
| Customer Details  | 🕄 Woi                                                    | k Or               | ders : Se   | earch                          |                      |                        |               |  |
| Projects          | <ul> <li>Waiting For P</li> <li>Waiting For P</li> </ul> | arts (Temp<br>arts | olate) C Re | eady To Build<br>eady To Build | C Assemi<br>C Assemi | bly Completed C        | Ready To Ship |  |
|                   | Order Number :                                           | Title :            | Forename :  | Company Name :                 | Surname :            | Template Description : | Status :      |  |
| Customer Services |                                                          |                    |             |                                |                      |                        |               |  |
|                   |                                                          |                    |             |                                |                      |                        |               |  |
| Suppliers         |                                                          |                    |             |                                |                      |                        |               |  |

- 9. There are several stages, when you get to the **Work Orders** screen, depending at what stage the manufactured item is at.
  - Waiting for Parts, an item will appear in this section if some of the parts are not in stock.
  - **Ready to Build**, an item will appear in this section if all the parts are in stock and the item is ready to be built.
  - Assembly Completed, the item is built.
  - **Ready to Ship**, the item is ready to be shipped to the customer.

| Build BOM We                           | rk Order                                |             |                          |                |                       |            |
|----------------------------------------|-----------------------------------------|-------------|--------------------------|----------------|-----------------------|------------|
| Build Work                             | Order :                                 |             |                          |                | Work 0                | rder Id 29 |
| Customer                               | Name : NONE - F                         | OR STOCK    |                          |                |                       |            |
| Qnly Ordered :                         | Qnly To Be Picked:                      | Qnty Found: | Stock Location :         | Product Code : | Product Description : |            |
| 1<br>3                                 | 3                                       | 0           | Top Drawer<br>Top Drawer | 11<br>123456   | 1<br>Product 1        |            |
|                                        |                                         |             |                          |                |                       |            |
|                                        |                                         |             |                          |                |                       |            |
|                                        |                                         |             |                          |                |                       |            |
|                                        |                                         |             |                          |                |                       |            |
| Final L                                | ocation : N                             | one         |                          | 👪 CA           | ange Location         |            |
| Assem<br>Inspect<br>Packed<br>Serial I | bled By :<br>ted By :<br>d By :<br>No : |             |                          |                | Auto Generate         |            |
| Close                                  |                                         |             |                          | RePrint Kitle  | ng List               | Completed  |

#### How to re-stock your van

- 1. Double-click the **Re-stock van** icon on the warehouse computer, this brings up a page for you to use.
- 2. Choose the employees name from the drop down menu at the top of the screen.
- 3. Select your vehicle (or vehicle you want to re-stock)
- 4. Scan in the items you wish to restock by scanning the barcode with the scanning tool. This changes the stock location of the product to the van.

#### Please Note:

You cannot enter stock here that has not previously been in warehouse stock.

| 🍓 Restock ¥AN     |          | × |
|-------------------|----------|---|
| Move Stock :      |          |   |
| Employee :        |          | • |
| Target Location : | 10       |   |
| Description       |          |   |
| Brackens Van      |          |   |
| Johns Van         |          |   |
| Martins Van       |          |   |
| Paul Hope Van     |          |   |
| Paul Peka van     |          |   |
| Richards Van      |          |   |
| Barcode :         |          |   |
| ⊙ Add             | C Minus  |   |
| Items To ReStock  |          |   |
|                   |          |   |
|                   |          |   |
|                   |          |   |
|                   |          |   |
|                   |          |   |
|                   |          |   |
|                   |          |   |
| •1                |          | • |
| C                 | OMPLETED |   |

#### How to print a job sheet

- 1. Click on the diary icon on the left hand side of the main screen.
- 2. Select a period e.g. day, week or month to view.
- 3. Click **Print Job Sheet**; this will print all the job sheets for all the employees for that period.
- 4. Give the job sheets to the employees to do the specified jobs.

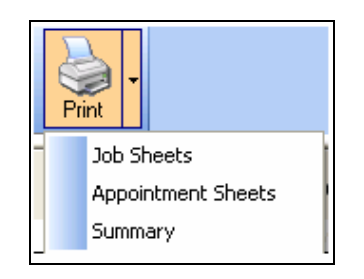

- 5. If only a single job sheet is required, right click on the relevant appointment on the diary page and select **Print Job Sheet**.
- 6. Once printed the date and time of last printing is shown, also an icon on each appointment changes to indicate that sheet has been printed.

| Manson | <b>Open Customer</b><br>Open Order<br>Convert to Callout | ۰, | Fun                               |
|--------|----------------------------------------------------------|----|-----------------------------------|
|        | Print                                                    | Þ  | Print Job Sheet                   |
|        | Confirm Delivery                                         |    | Print Appointment Sheet           |
|        | Allocate Attendees                                       | ×  | Print Summary for Period          |
|        | Move Event                                               | ×  | Print ALL Job Sheets for Period   |
|        | Send E-Mail                                              |    | Print ALL Appointments for Period |
|        | Set Reminder                                             | L  | 1                                 |

#### How to enter completed job sheets & delivered orders

When you receive completed job sheets from an employee, with bar code labels stuck on the back, to scan into the computer.

- 1. At the main menu, go into the **Picking Lists** icon on the left of the screen.
- 2. Tick the title **Ship Account Order** which is situated at the top of the screen, this brings up a list of all the jobs waiting to be completed.
- 3. Choose the order number you have the job sheet for, double click and go into **Despatch**.
- 4. Using your scanning tool scan all the barcodes attached to the job sheet. You can also type product codes in and if not found you can also search for the product using the search wizard, keywords etc.
- 5. When you have finished, click **Complete and Pay** at the bottom of the screen, this then brings you to the next window called **Ship Order**.
- 6. The **Ship Order** screen allows you to see the order lines and total order value. Also at the bottom left hand side you can see the job sheet attendance dates for the order. If the dates/times are different to that scheduled on the diary you can click on **add time**. This takes you into the diary to add additional work time to the order.

|                  | Ship Order                                                                                                    |                                                             |
|------------------|----------------------------------------------------------------------------------------------------|-------------------------------------------------------------|
|                  | Payment Authorisation :                                                                                                    | Order Id: 1630                                              |
|                  | Customer Name :         Quavity Didead :         Qnly Despatched :         Line Statu :         Und Sel Price :         Line Total :           Product Description :         Quavity Didead :         Qnly Despatched :         Line Statu ::         Und Sel Price :         Line Total :           TESTIFRIDUCT         Testification :         1         Avoiding Despatched :         £10.00 |                                                             |
|                  |                                                                                                    |                                                             |
|                  | Invoice Address : Shipping / Delivery Address : Special Instructions / Work Canied Out :                                                                                                    |                                                             |
|                  | 1 La Way La Way                                                                                                    | 4                                                           |
|                  | KS P R.S<br>United Kingdom<br>United Kingdom                                                                                                    |                                                             |
|                  | Attendance Dates / Times :                                                                                                    | Free OI Charge Delivery     E0.00 Accept Estimated Delivery |
|                  | Total Value of This Order :                                                                                                    | £11.75                                                      |
|                  | Opening Balance :<br>Despatch Note Value :                                                                                                    | E0.00 Use Balance                                           |
|                  | Set Delivery Date : Adjustment Value :                                                                                                    | 0 Discount 💌                                                |
|                  | Delivery Currently Set For : New Balance :                                                                                                    | 0                                                           |
| Attendance Dates | Tuesday, 19 February 2000 Set Delivery Cheque / Cash Value :                                                                                                    | 0                                                           |
| & Add Time       | Coor Window                                                                                                    | Ship Goods                                                  |

- 7. To complete the process you must then click on either **Free of charge delivery** or enter an amount to charge. (This is extra to work time and is added to the total order value).
- 8. When you have set the delivery charge, the icon on the bottom right allows you to **Ship Goods** to complete the order.
- 9. Upon shipping a small window will appear, which gives you the option of creating an invoice at that time, which allocates one order to an invoice. If you click no then you will the opportunity to create invoices from multiple orders back in the main menu from the **Invoicing** icon.

#### How to use CTI/TAPI functions

Tapi/CTI allows integration into your existing office telecoms systems. This allows you to view statuses of other extensions, **Screen Popping** of client and supplier details and direct calling with a single mouse click.

With TAPI, when the phone rings the phone number automatically appears on the desktop and the customer's details appears on your screen, to allow for instant recognition of the customer status and for any details to be changed, updated etc.

TAPI is proven to be invaluable, especially for the mail-order and customer service environment.

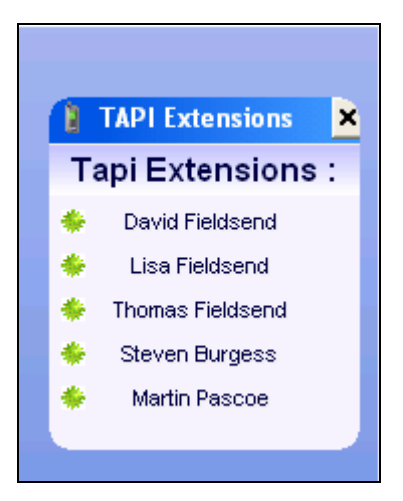